Windows セットアップガイド for Windows 7 (DHCP)

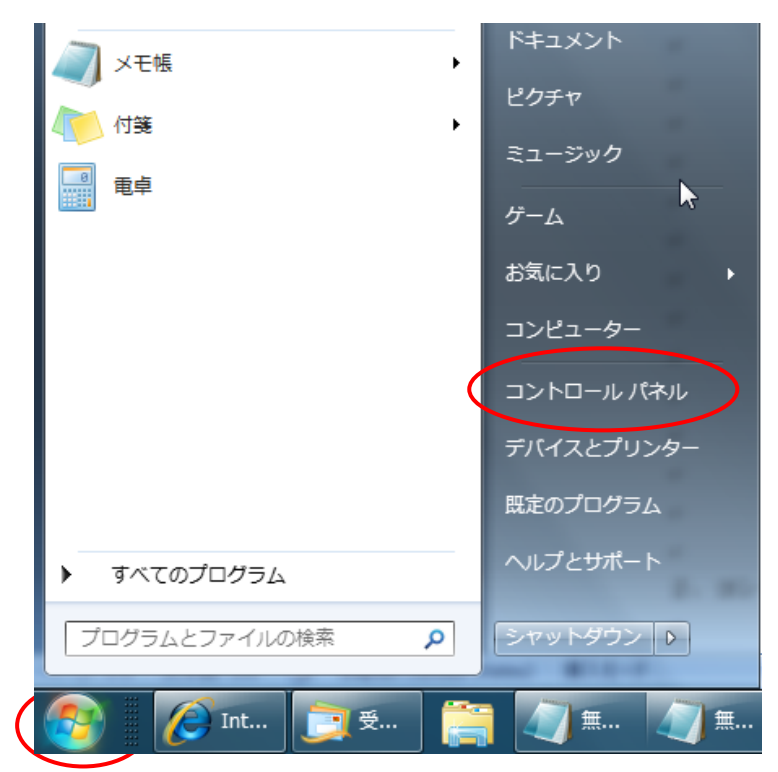

1. 左下のスタートボタンをクリックして [コントロールパネル]を開きます

2. コントロールパネル内の[ネットワークとインターネット]を開きます

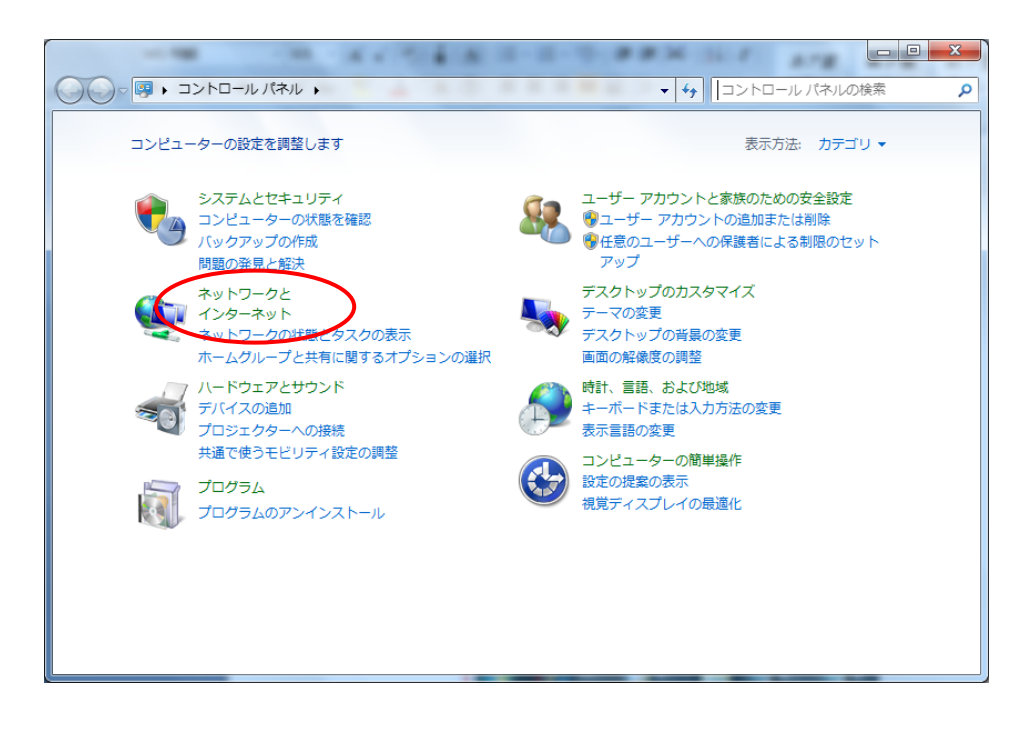

3. [ネットワークと共有センター]を開きます

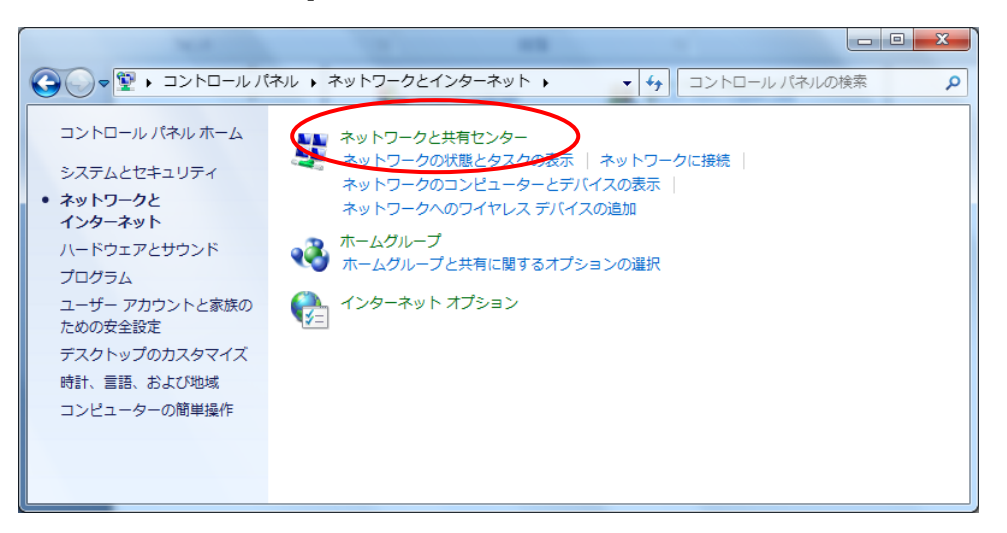

4. [アダプターの設定の変更]を開きます

|                       |                                                                                                    |                               | <ul> <li>✓</li> <li>→</li> <li>→</li></ul> |
|-----------------------|----------------------------------------------------------------------------------------------------|-------------------------------|----------------------------------------------------------------------------------------------------|
|                       | コントロール パネルホーム                                                                                                    | 基本ネットワーク情報の表示と接続のセットアップ       | 0                                                                                                    |
|                       | ワイヤレス ネットワークの管<br>理                                                                                                    | 🥾 — <b>x</b> — 🍥              | フル マップの表示                                                                                                    |
| <                     | アダプターの設定の変更                                                                                                    | インターネット<br>(このコンピューター)        |                                                                                                    |
|                       | 詳細共有設定の変更                                                                                                    | アクティブなネットワークの表示               | ネットワークに接続                                                                                                    |
| 現在どのネットワークにも接続していません  |                                                                                                    |                               | していません                                                                                                    |
|                       |                                                                                                    | ネットワーク設定の変更                   |                                                                                                    |
| 新しい接続またはネットワークのセットアップ |                                                                                                    |                               |                                                                                                    |
|                       | ワイヤレス、ブロードバンド、ダイヤルアップ、アドホック、または VPN 接続をセットアッ<br>ます。あるいは、ルーターまたはアクセスポイントをセットアップします。                                                          |                               | ホック、または VPN 接続をセットアップし<br>セットアップします。                                                                                                    |
|                       |                                                                                                    | ネットワークに接続                     |                                                                                                    |
|                       | ワイヤレス (無線)、ワイヤード (有線)、ダイヤルアップ、または VPN ネットワーク接続を確立<br>または再確立します。<br>ホームグループと共有に関するオプションを選択する<br>他のネットワーク コンピューター上にあるファイルやプリンターにアクセスするか、共有設定を |                               | プ、または VPN ネットワーク接続を確立                                                                                                    |
|                       |                                                                                                    |                               |                                                                                                    |
|                       |                                                                                                    |                               | プリンターにアクセスするか、共有設定を                                                                                                    |
| 関連項目 変更しまり。           |                                                                                                    |                               |                                                                                                    |
|                       | Windows ファイアウォール 同题のトラブルシューティング                                                                                                    |                               |                                                                                                    |
|                       | インターネット オプション                                                                                                    | ネットワークの問題を診断して修復するか、トラブル<br>オ | シューティングに関する情報を入手しま                                                                                                    |
|                       | ホームグループ                                                                                                    | 9 e                           |                                                                                                    |

5. [ローカルエリア接続]を右クリックして[プロパティ]を選択します

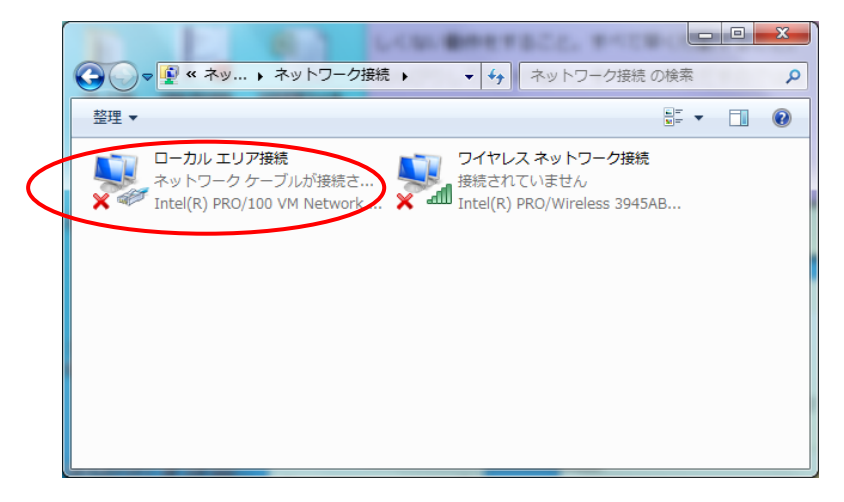

6. [Internet Protocol Version 4 (TCP/IPv4)]を選択し、[プロパティ]を開きます

| 📱 ローカル エリア接続のプロパティ                                                                    | x      |  |  |  |
|---------------------------------------------------------------------------------------|--------|--|--|--|
| ネットワーク 共有                                                                             |        |  |  |  |
| 接続の方法                                                                                 |        |  |  |  |
| Intel(R) PRO/100 VM Network Connection                                                |        |  |  |  |
| 構成(C)                                                                                 |        |  |  |  |
| この接続は次の項目を使用します(O):                                                                   |        |  |  |  |
| ✓ ■QoS パケット スケジューラ                                                                    |        |  |  |  |
|                                                                                       |        |  |  |  |
| ✓ → Link-Laver Topology Discovery Responder                                           |        |  |  |  |
| Internet Protocol Version 6 (TCP/IPv6)                                                |        |  |  |  |
| Internet Protocol Version 6 (TOP/IrV6)                                                |        |  |  |  |
| LINK Layer Topology Discovery Mapper VO Driver                                        |        |  |  |  |
|                                                                                       | -      |  |  |  |
| < III III III III III III III III III I                                               |        |  |  |  |
| インストール(N) 肖明除(U) プロパティ(R)                                                             |        |  |  |  |
| 1. 1. 1. 1. 1. 1. 1. 1. 1. 1. 1. 1. 1. 1                                              |        |  |  |  |
| a), a), a)                                                                            |        |  |  |  |
| 伝送制御ブロトコル/インターネット、プロトコル。相互接続されたさまざまな                                                  | 3      |  |  |  |
| 伝送制御プロトコル/インターネット プロトコル。相互接続されたさまざまな<br>ネットワーク間の通信を提供する、既定のワイド エリア ネットワーク プロト         | ,<br>, |  |  |  |
| 伝送制御プロトコル/インターネット プロトコル。相互接続されたさまざまな<br>ネットワーク間の通信を提供する、既定のワイド エリア ネットワーク プロト<br>ルです。 | ,<br>, |  |  |  |
| 伝送制御プロトコル/インターネット プロトコル。相互接続されたさまざまな<br>ネットワーク間の通信を提供する、既定のワイド エリア ネットワーク プロト<br>ルです。 | ¥<br>  |  |  |  |
| 伝送制御ブロトコル/インターネット ブロトコル。相互接続されたさまざまな<br>ネットワーク間の通信を提供する、既定のワイド エリア ネットワーク ブロト<br>ルです。 |        |  |  |  |

7. ウィンドウ 内の[IP アドレスを自動的に取得する(O)]と[DNS サーバーのアドレスを自動的に取得する(B)]の2つの項目を選択し[OK]をクリックします

| Internet Protocol Version 4 (TCP/IPv4)のプロパティ ? 2                                                     |          |  |  |  |  |
|----------------------------------------------------------------------------------------------------|----------|--|--|--|--|
| 全般代替の構成                                                                                              |          |  |  |  |  |
| ネットワークでこの機能がサポートされている場合は、IP 設定を自動的に取得することがで<br>きます。サポートされていない場合は、ネットワーク管理者に適切な IP 設定を問い合わせ<br>てください。 |          |  |  |  |  |
| ◎ IP アドレスを自動的に取得する(O)                                                                                |          |  |  |  |  |
| ○ 次の IP アドレスを使う(S):                                                                                  |          |  |  |  |  |
| IP アドレス(I):                                                                                          |          |  |  |  |  |
| サブネット マスク(U):                                                                                        |          |  |  |  |  |
| デフォルト ゲートウェイ(D):                                                                                     | · · ·    |  |  |  |  |
| ◎ DNS サーバーのアドレスを自動的に取得する(B)                                                                          |          |  |  |  |  |
| ────────────────────────────────────                                                                 |          |  |  |  |  |
| 優先 DNS サーバー(P):                                                                                      |          |  |  |  |  |
| 代替 DNS サーバー(A):                                                                                      |          |  |  |  |  |
| ☐ Validate settings upon exit                                                                        |          |  |  |  |  |
|                                                                                                    | OK キャンセル |  |  |  |  |